# زارط Cisco نم ويديفلا فتاه يف USB ذفانم 8875

#### فدەلا

ويديفلا فتاه يف اهصئاصخو USB ذفانم قوف رورملا وه لاقملا اذه نم فدهلا Cisco 8875.

قيبطتلل ةلباقلا ةزهجألا

8875 زارط Cisco نم ويديڧلا فتاه •

ةمدقملا

ةشاشو ةقدلا ةيلاع اريماكب دوزم ويديف فتاه وه Cisco نم 8875 ويديفلا فتاه لمعلا بتاكم يف تاعامتجالاو ويديفلا تاملاكم ءارجإل ممصم وهو ،سمللاب لمعت ةيلزنملا بتاكماو

ةيناكمإ نيمدختسملل Webex عم Cisco Video 8875 ويديفلا فتاه لماكت حيتي لاخدإ نأشب قلقلل يعاد ال .دحاو رز مادختساب WebEx تاعامتجإ ىلإ مامضنالا اروف عامتجالا ىلإ مامضنالاو تقولا ريفوتو رورملا زومرو عامتجالا تافرعم.

### تايوتحملا لودج

- <u>USB ذفانم</u> •
- <u>دئازلا رايتلا دض ةيامحلاو USB ذفنم ربع نحشلا</u> •

#### USB ذفانم

USB: يذفنم ىلع 8875 فتاهلا يوتحي

- يبناج USB A ذفنم •
- يفلخ USB C ذفنم •

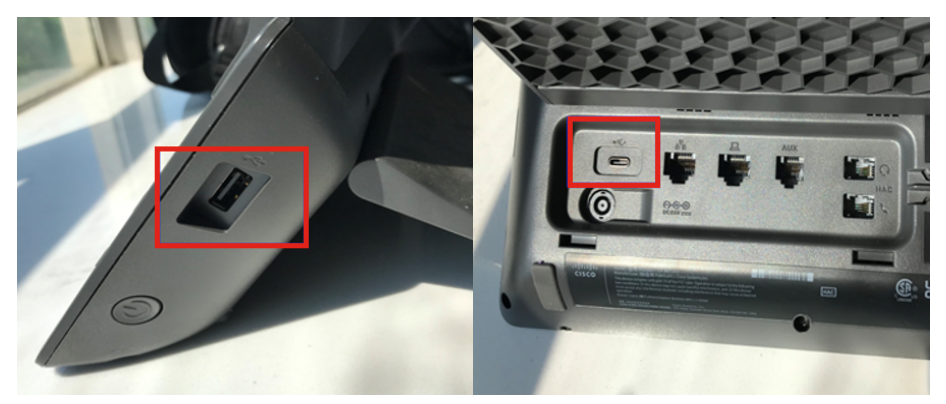

ذفنم لكل ةقاطلا بحسل ىصقألا دحلا:

- تاو 5 .10 وأ (ريبمأ 5 .0 تالوف 5) تاو 5 .2 ةقاطلل ىصقألاا دحلا :يبناج USB-A ذفنم (ريبمأ 1 .2 تالوف 5)
- (ريبمأ 5 .0 تلوف 5) تاو 5 .2 ةقاطلل ىصقألاا دحلاا :يفلخ USB-C ذفنم •

### دئازلا رايتلا دض ةيامحلاو USB ذفنم ربع نحشلا

امك ،ىصقأ دحك ريبمأ 5 .0 ەرادقم ارايت C و A نازارطلا معدي ،يداعلا نحشلا عم ىصقأ دحك ريبمأ 1 .2 ەرادقم ارايت USB ذفنم ربع عيرسلا نحشلا معدي.

2.1 و ريبمأ 0.5 نم ربكأ ەليغشت مت يذلا زاەجلا نم ةبولطملا ةقاطلا تناك اذا زاەجلا عنمو ەسفن ةيامحل USB ذفنم ليغشت فاقيإب فتاەلا موقيس ،ريبمأ LCD ةشاش ىلع ثح ةلاسر اضيأ ضرعيس امك .نحشلا نم ەليغشت مت يذلا .ءانيملا حتفي نأ ok ةقطقط .ەليغشت مت يذلا زاەجلا ليصوت ءاغلإل

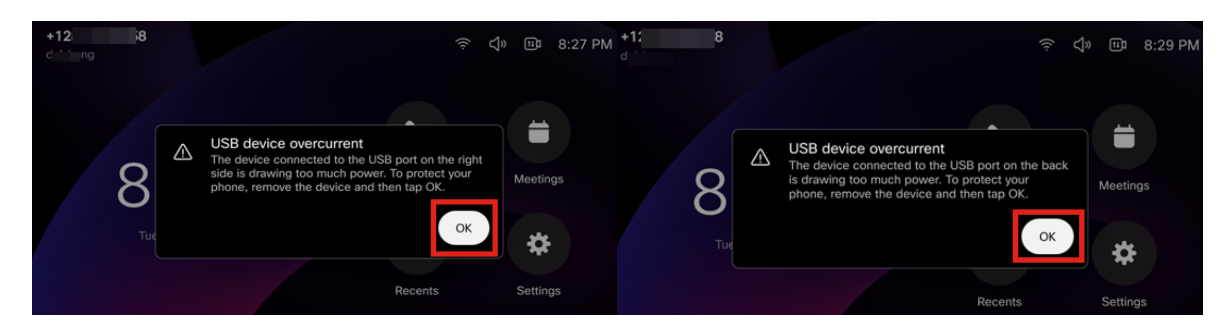

## رارقلا

اهتازيمو ءانيم USB لا لوح تامولعملا لك ىقلتت تنأ نآلا !ةطاسبلا هذهب رمألا يف cisco يف

ةمجرتاا مذه لوح

تمجرت Cisco تايان تايانق تال نم قعومجم مادختساب دنتسمل اذه Cisco تمجرت ملاعل العامي عيمج يف نيم دختسمل لمعد يوتحم ميدقت لقيرشبل و امك ققيقد نوكت نل قيل قمجرت لضفاً نأ قظعالم يجرُي .قصاخل امهتغلب Cisco ياخت .فرتحم مجرتم اممدقي يتل القيفارت عال قمجرت اعم ل احل اوه يل إ أم اد عوجرل اب يصوُتو تامجرت الاذة ققد نع اهتي لوئسم Systems الما يا إ أم الا عنه يل الان الانتيام الال الانتيال الانت الما